## Programa de Estímulos al Desempeño Docente

# PROESDE

Ejercicio de inconformidad SECRETARÍA ADMINISTRATIVA

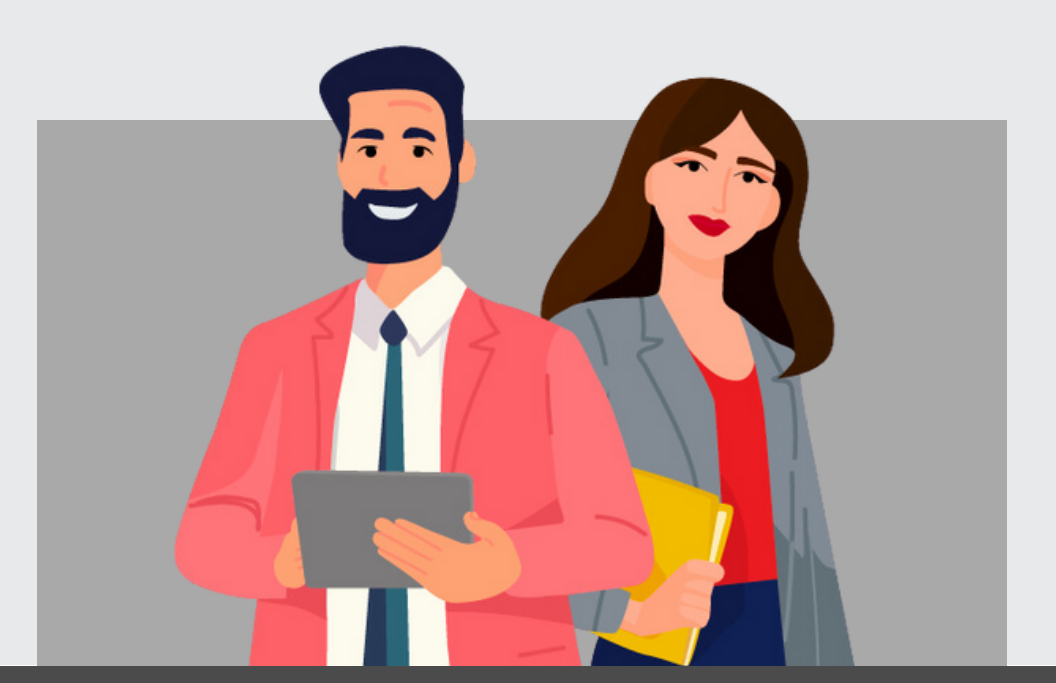

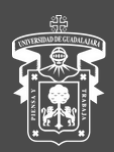

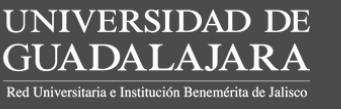

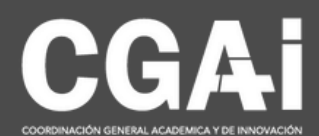

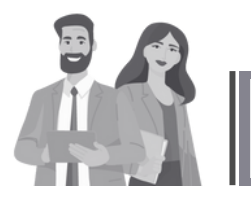

### **BUSCAR INCONFORMIDADES**

#### Ingresa al sistema con el rol de **Secretaría Administrativa CU**

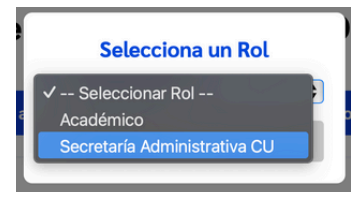

Desde el menú principal, seleccione la opción Inconformidad

Ingrese el código del docente en el campo de búsqueda y haga clic en el botón correspondiente.

| Inconformidad | Solicitudes       |
|---------------|-------------------|
| Search        | Q                 |
| Búsqueda      | avanzada          |
|               | $\leftrightarrow$ |
|               |                   |
|               |                   |

- Si el docente ha generado una inconformidad, aparecerá su nombre junto a la etiqueta [INC] en color rojo.
- Si no se encuentra información, el sistema mostrará el mensaje:

No hay participantes registrados que coincidan con los criterios de búsqueda.

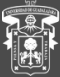

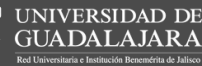

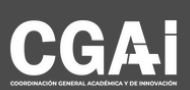

Datos Inconformidad Cotejos de Inconformidad Generar Documento
> Datos De Inconformidad

| Solicitud recibida en:       | 30-04-2025                                                                                                    |
|------------------------------|----------------------------------------------------------------------------------------------------|
| Fecha inconformidad:         | 27-05-2025                                                                                                    |
| Razones de la inconformidad: | Sed ut perspiciatis unde omnis iste natus error sit voluptatem accusantium<br>doloremque laudantium, totam rem aperiam, eaque ipsa quae ab illo inventore<br>veritatis et quasi architecto beatae vitae dicta sunt explicabo. Nemo enim |
| Documento:                   | PDF                                                                                                    |

Haga clic en el nombre del docente para visualizar los detalles de la inconformidad:

- Fecha de solicitud: Momento en que el sistema recibió la solicitud.
- Fecha de inconformidad: Fecha en que el docente la generó en el sistema.
- Razones de inconformidad: Descripción de los agravios.
- Documento: Archivo de evidencia cargado por el docente.

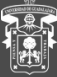

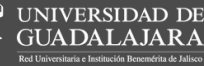

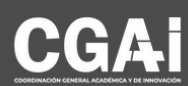

 $\mathbf{1}$ 

#### Datos Inconformidad Cotejos de Inconformidad Generar Documento

|           | Criterio                                                                                                    | Ver Evidencia | Inconformidad |  |  |
|-----------|----------------------------------------------------------------------------------------------------|---------------|---------------|--|--|
| Documento | os justificativos de los agravios                                                                                                    | G.            |               |  |  |
| Comentar  | ios                                                                                                    |               |               |  |  |
|           |                                                                                                    |               |               |  |  |
|           | Agregar comentario                                                                                                    | )             |               |  |  |
|           | Sed ut perspiciatis unde omnis iste natus error sit voluptatem accusantium doloremque laudantium, totam rem aperiam,<br>eaque ipsa quae ab illo inventore veritatis et quasi architecto beatae vitae dicta sunt explicabo. Nemo enim ipsam<br>voluptatem quia voluptas sit aspematur aut odit aut fugit, sed quia consequuntur magni dolores eos qui ratione<br>voluptatem sequi nesciunt. |               |               |  |  |

#### Validar documentos

Acceda a la pestaña Cotejos de Inconformidad. Verifique que los documentos digitales sean correctos. Si es así:

- Haga clic en la opción Validar documentos.
- Ingrese un comentario, si es necesario.
- Presione el botón Enviar cotejo.

El sistema mostrará el mensaje:

Cotejo enviado exitosamente

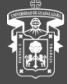

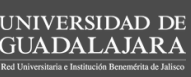

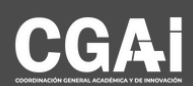

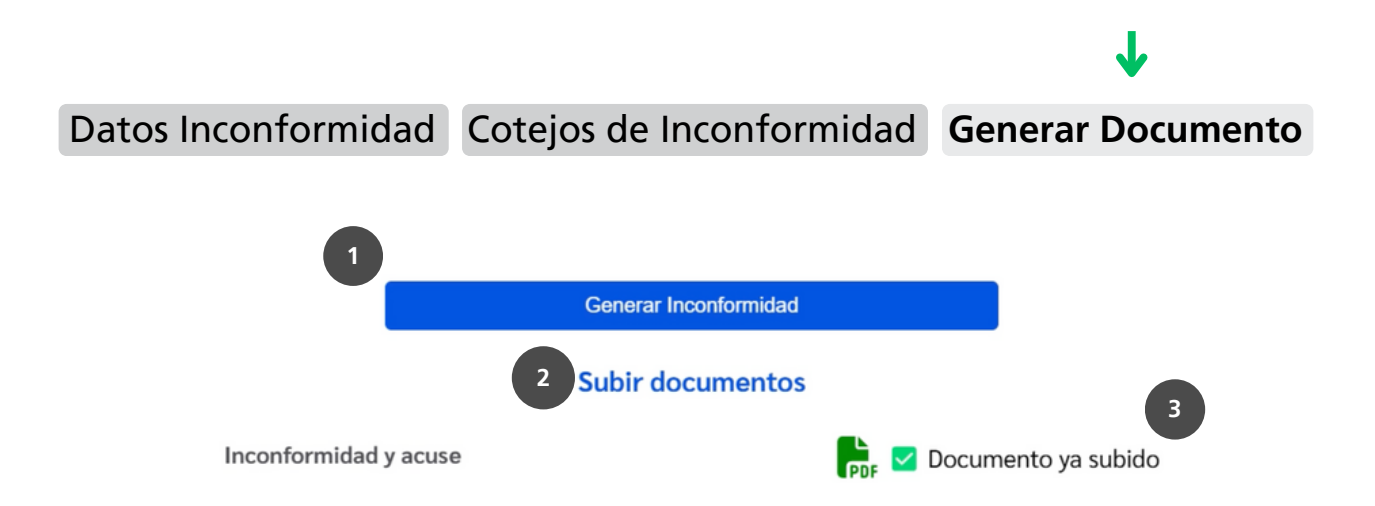

Genera el archivo PDF correspondiente a la inconformidad.
 Al generarse el archivo, aparecerá el mensaje:

Se ha descargado el documento de solicitud

<sup>2</sup> Una vez generado el documento de inconformidad y firmado por el **docente** se procede a subir el archivo escaneado. Una vez cargado el archivo se mostrará la leyenda:

Documento cargado exitosamente

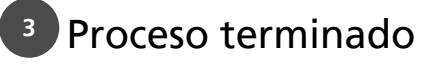

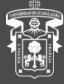

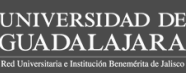

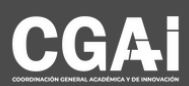

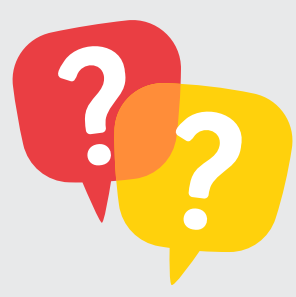

Dudas o inquietudes sobre la convocatoria o el sistema PROESDE, comunícate al correo electrónico <u>proesde@udg.mx</u>

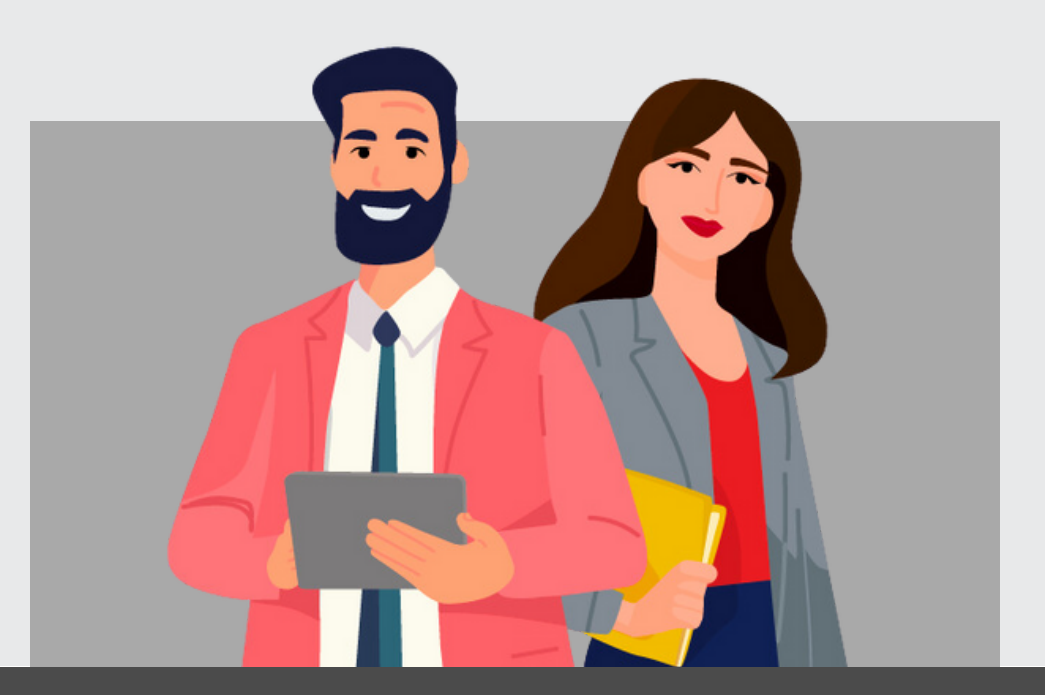

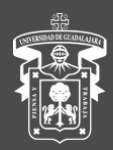

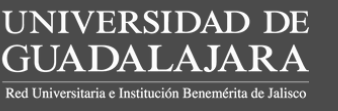

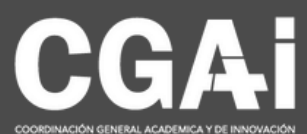